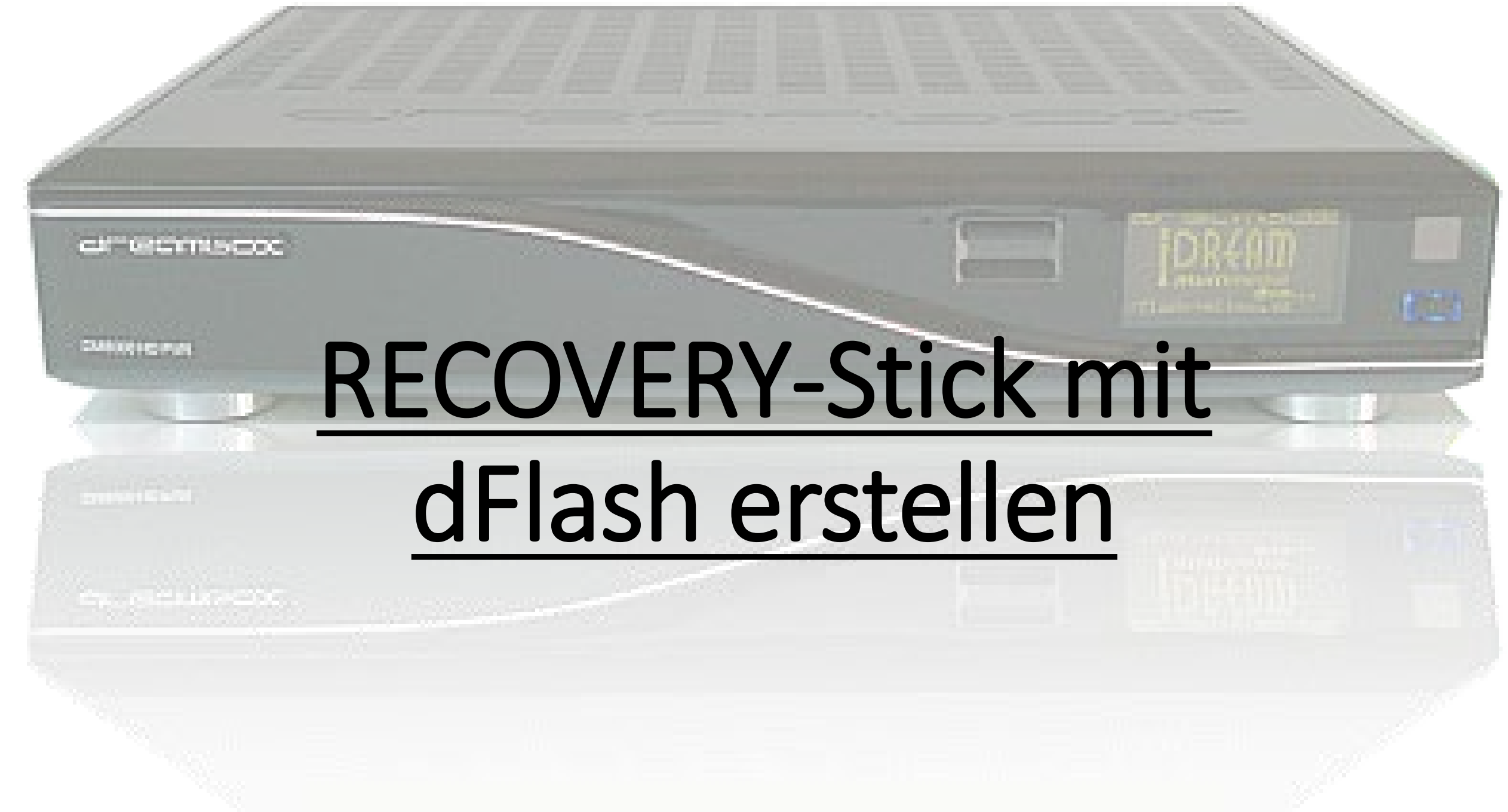

CALIFICATION COC.

CARDING STOC PURCH

Mit dFlash ab Version 12 kann ein Recovery-USB-Stick erstellt werden. Damit können auch \*.nfi Images >128MB direkt geflasht werden.

Wurde der Stick erst einmal erstellt, kann das \*.nfi Image auch einfach gegen ein anderes ausgetauscht werden. Es muss nicht immer der Stick neu angelegt werden.

Dafür benötigen wir einen USB-Stick mit min. 512 MB.

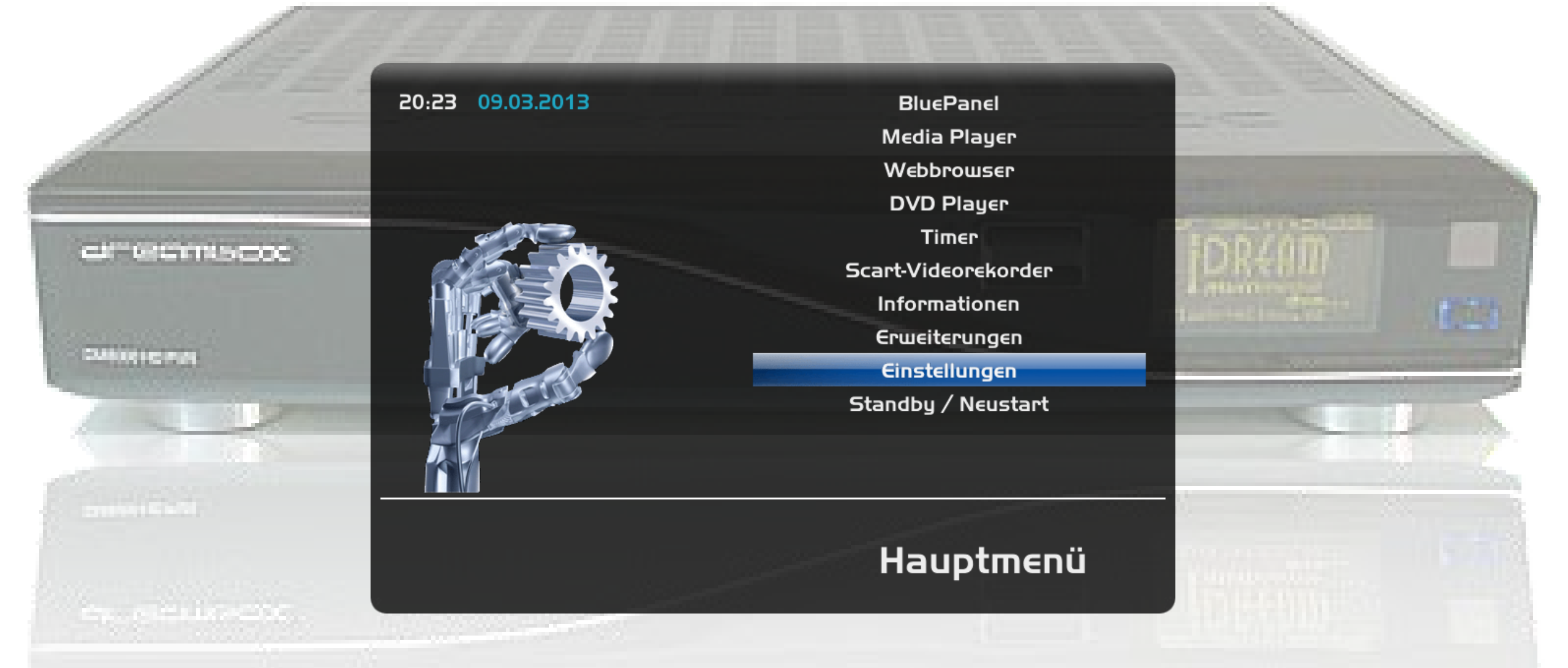

Wenn der USB-Stick fertig ist, stecken wir ihn in die Dreambox.

Wenn eine Meldung mit Speichergerät gefunden kommt, können wir diese mit "exit" weg drücken (oder warten einfach)

Jetzt drücken wir "Menü" – "Einstellungen"

03.02.2014

Version 1.5

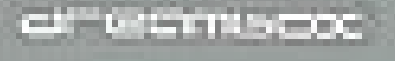

20:23 09.03.2013

CONTRACTOR OF

SHOULD BE SHOULD BE

en siculation

#### "Flashen & Sichern"

Kanalsuche System Common Interface Common Interface Zuweisung Jugendschutz

Werkseinstellungen

Flashen & Sichern

Softwareverwaltung

# Einstellungen

4

03.02.2014

Version 1.5

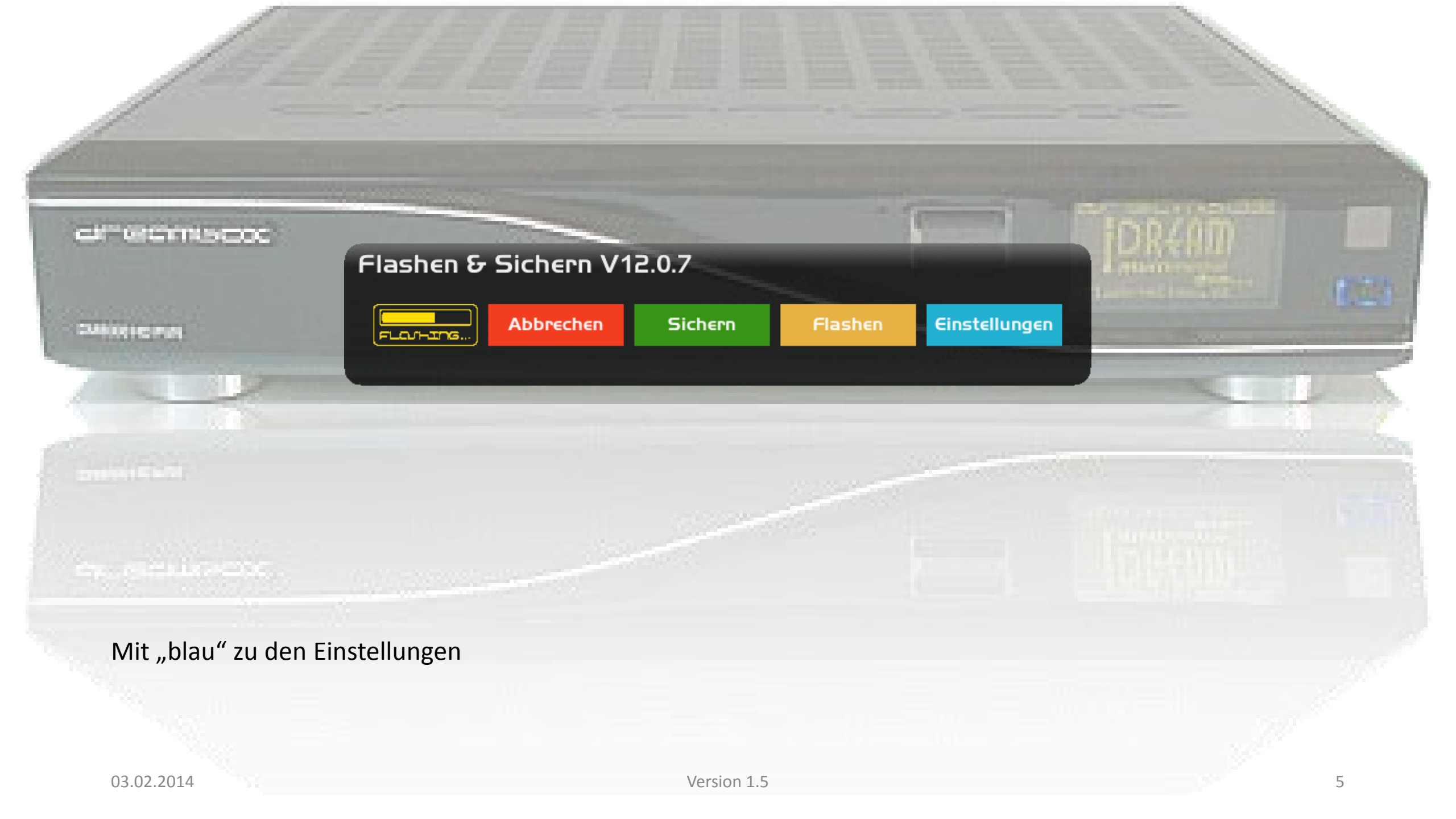

# Flashen & Sichern V12.0.7 Einstellungen: UBIFS

|  |                                                                       | ок      | Überprüfen | Haftungsausschluss |
|--|-----------------------------------------------------------------------|---------|------------|--------------------|
|  | Flashwerkzeug                                                         |         |            | nfiwrite           |
|  | Sicherungswerkzeug                                                    |         |            | mkfs.ubifs         |
|  | jffs2 boot Kompression                                                |         |            | zlib               |
|  | ubifs root Kompression                                                |         |            | favor_lzo          |
|  | Root Volume Size (59-2000MB)<br>ubifs subpages (Flash=Ja, rambo=Nein) |         |            | 0248               |
|  |                                                                       |         |            | Ja                 |
|  | ubifs Debug-Level                                                     |         |            | 0                  |
|  | Ausgabe auf Konsole                                                   |         |            | Nein               |
|  | Fading                                                                |         |            | Ja                 |
|  | Swapsize (MB)                                                         |         |            | 0250               |
|  | Swap Schleife über das N                                              | etzwerk |            | Nein               |
|  | im Erweiterungsmenü anz                                               | eigen   |            | Nein               |
|  |                                                                       |         |            |                    |

Das sollte dann so eingestellt sein. Mit "grün" sichern.

CH GROWNINGOC

CARLING STORING

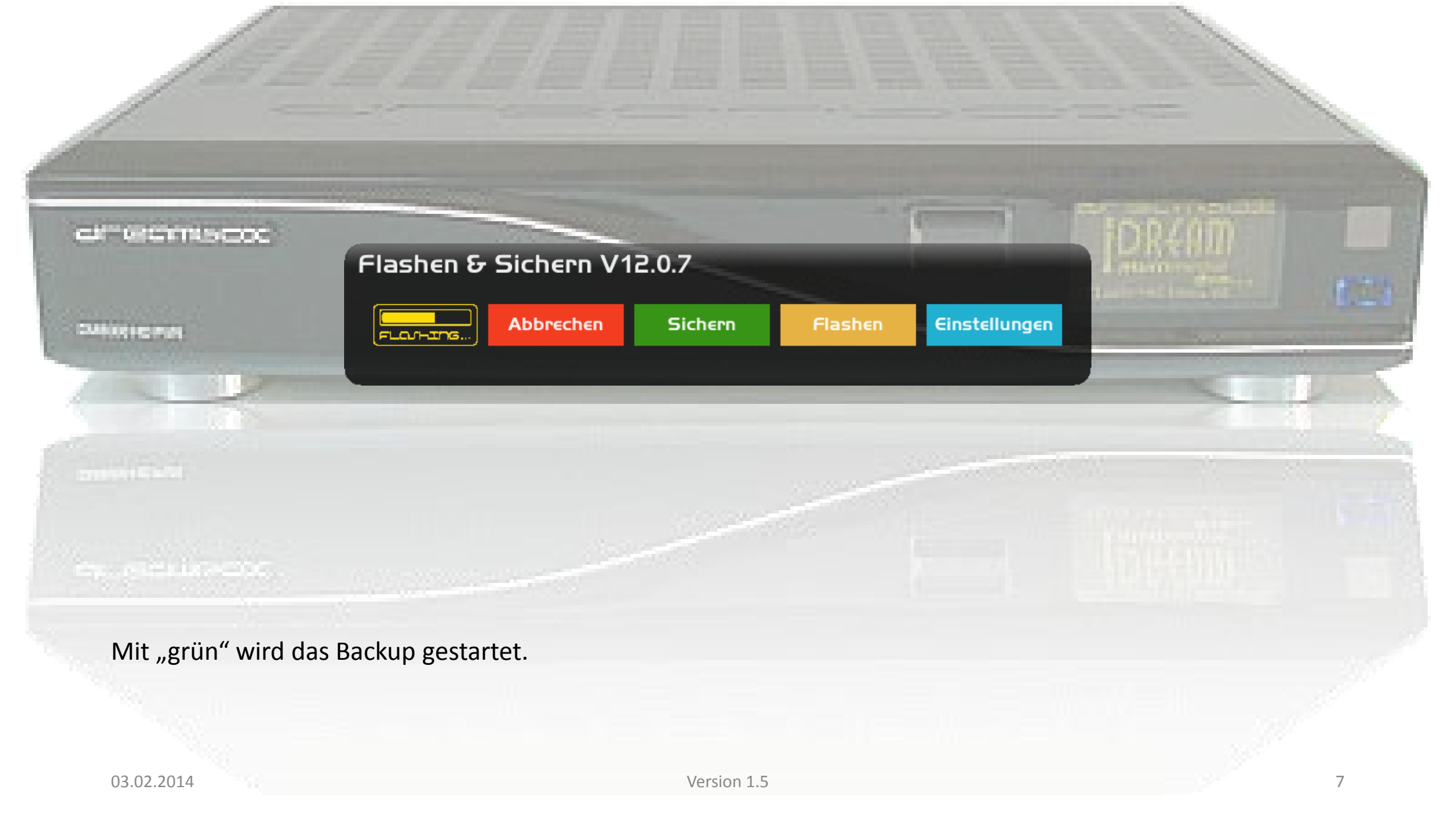

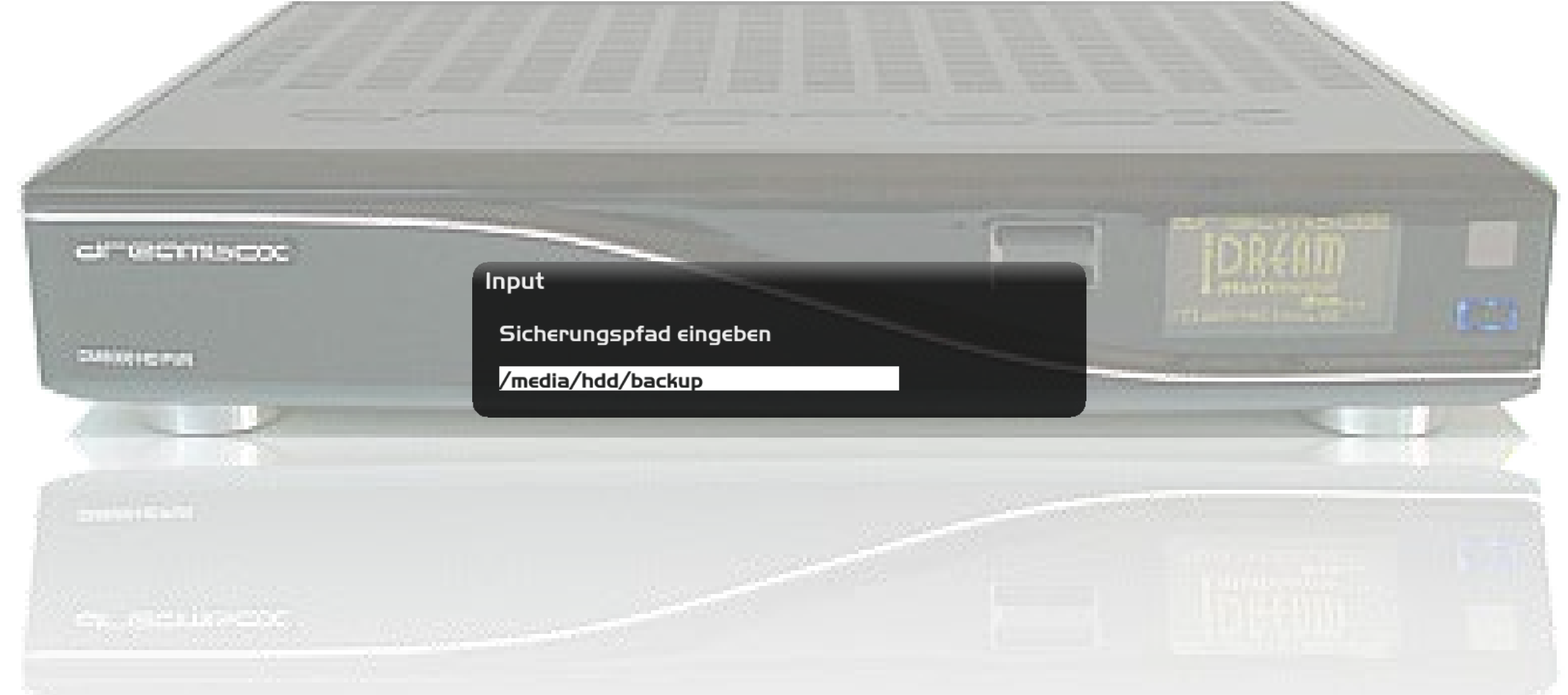

Hier können wir noch den Sicherungspfad ändern, aber am besten so lassen. Weiter mit "ok"

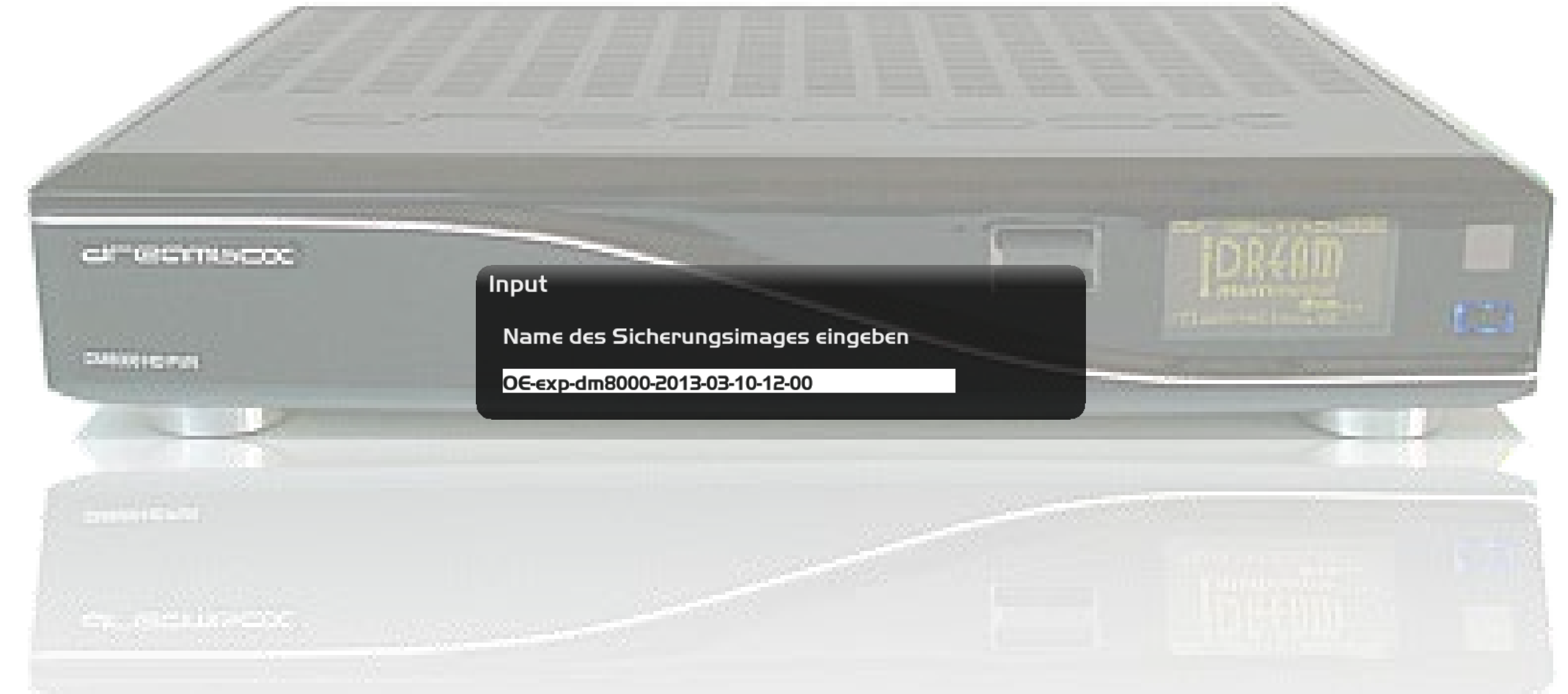

Hier können wir den Namen des Sicherungsimages ändern. Weiter mit "ok"

9

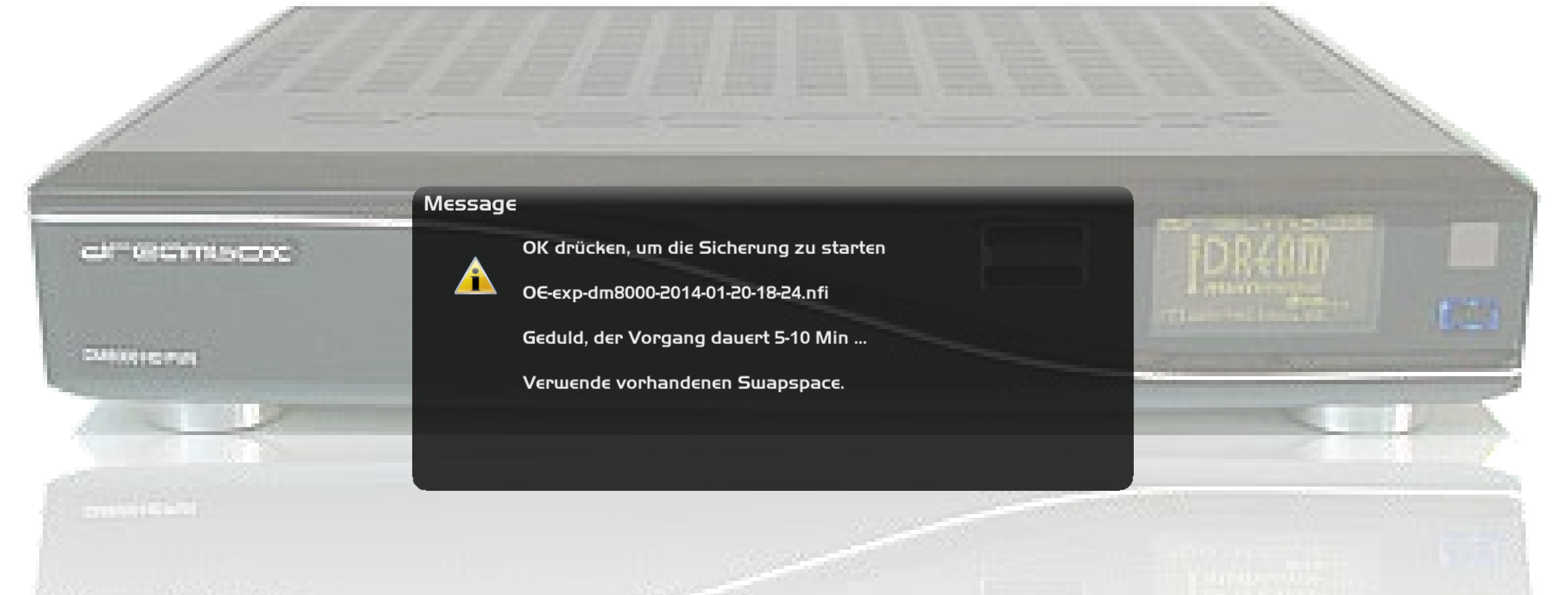

# Mit "ok" wird die Sicherung gestartet.

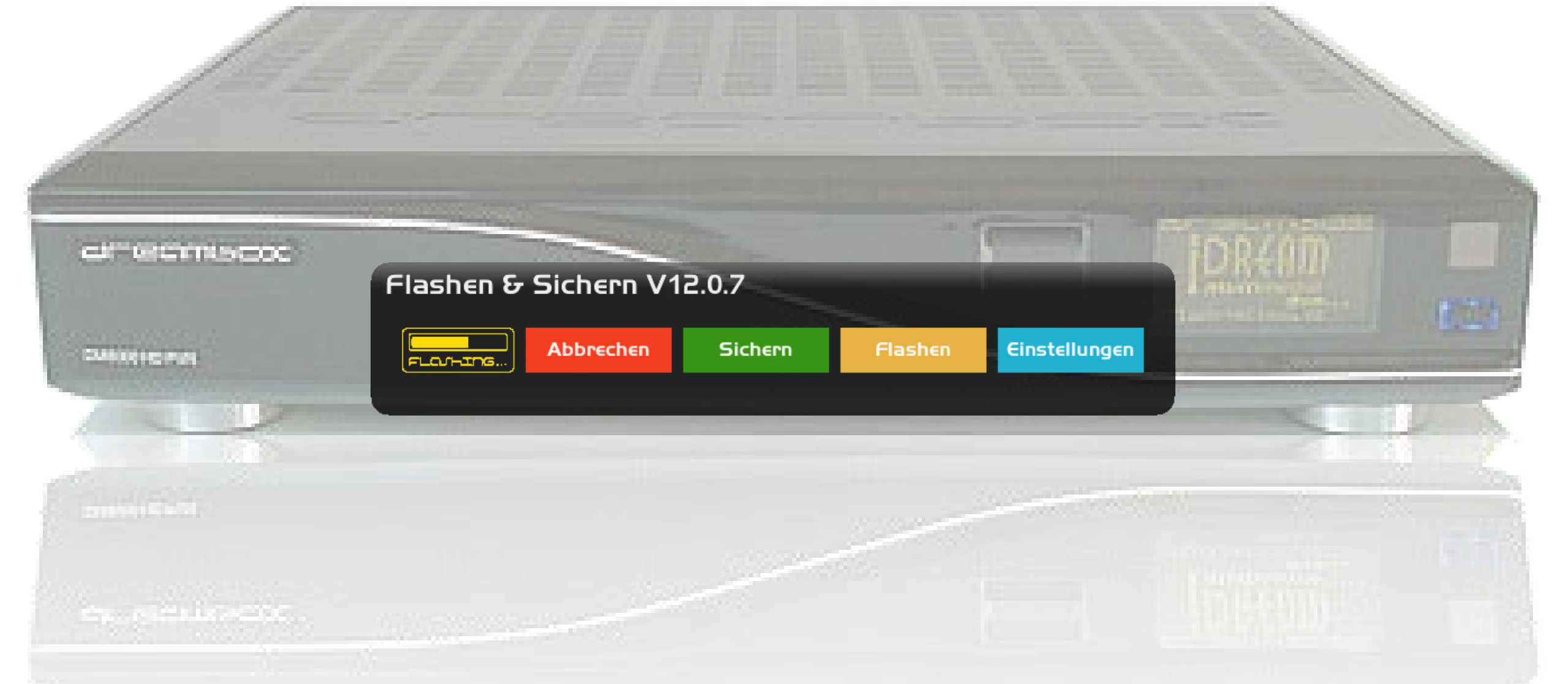

Das Image wird jetzt gesichert. Während der Sicherung bleibt das dFlash geöffnet. Es wird nur ausgeblendet. Mit "ok" könnt ihr es wieder in den Vordergrund holen. Das sichern kann schon mal 15 min. dauern. Am unteren Rand des Plugins ist auch ein Fortschrittsbalken zu sehen.

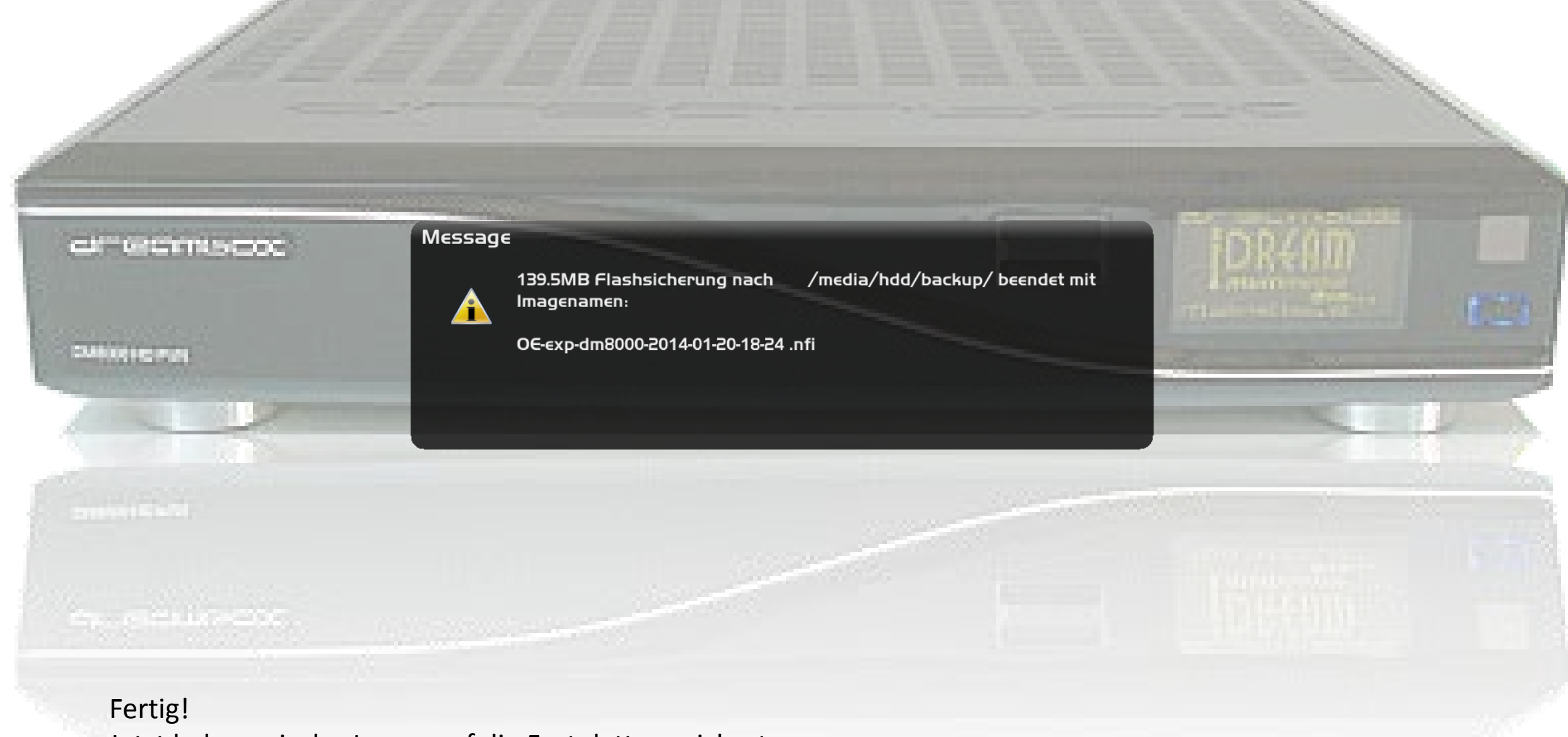

Jetzt haben wir das Image auf die Festplatte gesichert.

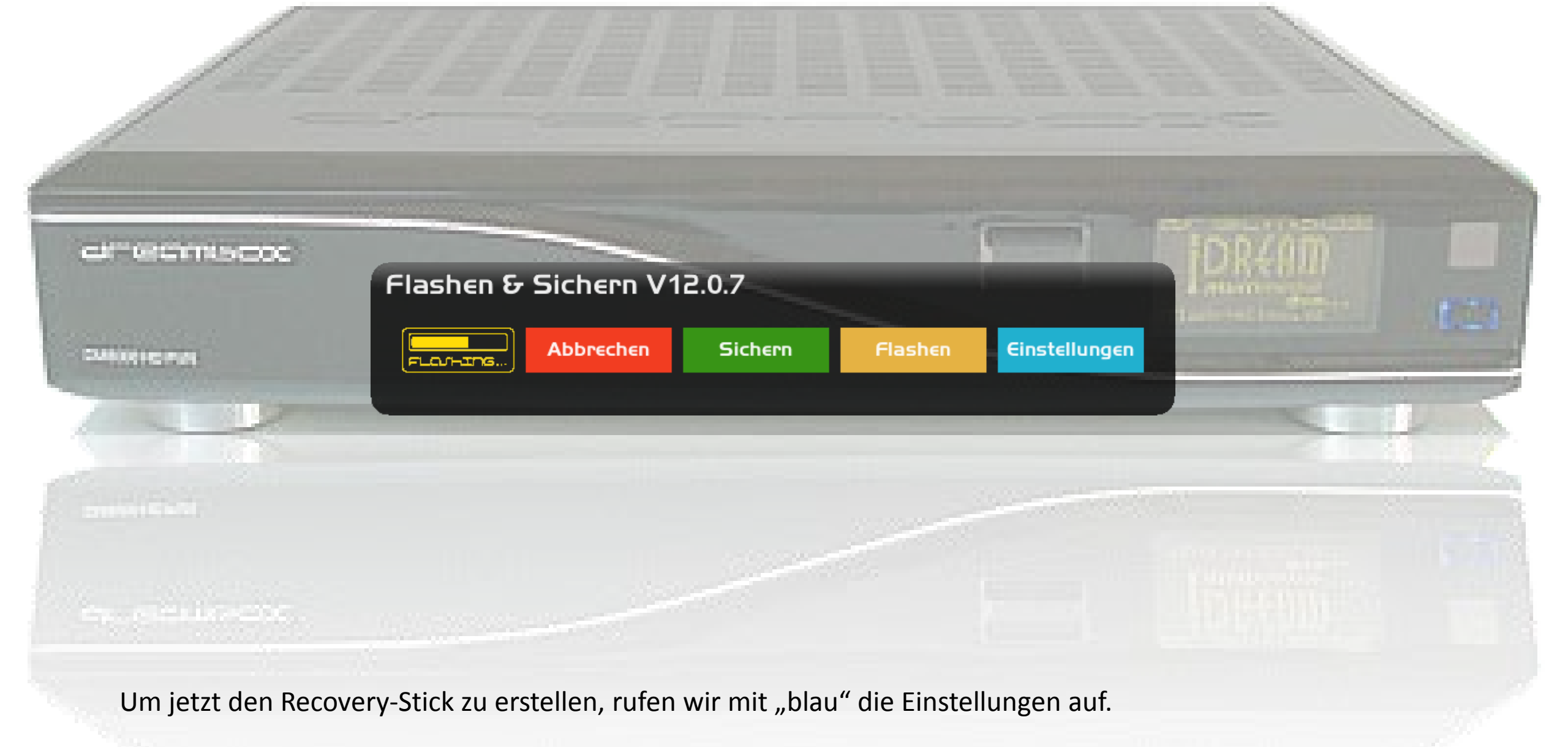

|              | Flashen & Sichern V12.1.1 Einstellungen: | UBIFS              |  |  |  |
|--------------|------------------------------------------|--------------------|--|--|--|
|              | Abbrechen OK Überprüf                    | F <b>∈∩</b> Haftun |  |  |  |
|              | Flashwerkzeug<br>Sicherungswerkzeug      |                    |  |  |  |
| ALL DODENTS  | jffs2 boot Kompression                   |                    |  |  |  |
|              | Root Volume Größe (59-2000MB)            |                    |  |  |  |
| <b>7</b> .01 | ubifs Debug-Level<br>Ausgabe auf Konsole |                    |  |  |  |

|  |                                                         | Abbrechen          | ОК      | Überprüfen | Haftungsausschluss |
|--|---------------------------------------------------------|--------------------|---------|------------|--------------------|
|  | Flashwerkz                                              | zeug               |         |            | recover            |
|  | Sicherungs                                              | Sicherungswerkzeug |         |            |                    |
|  | jffs2 boot k                                            | Compression        |         |            | zli                |
|  | ubifs root Kompression<br>Root Volume Größe (59-2000MB) |                    |         |            | favor_lz           |
|  |                                                         |                    |         |            | 024                |
|  | ubifs subpages (Flash=Ja, rambo=Nein)                   |                    |         |            | ;ر ا               |
|  | ubifs Debug                                             | g-Level            |         |            |                    |
|  | Ausgabe au                                              | uf Konsole         |         |            | Nei                |
|  | Fading                                                  |                    |         |            | <b>ر</b>           |
|  | Swapsize (                                              | мв)                |         |            | 025                |
|  | Swap Schle                                              | eife über das Ne   | etzwerk |            | Nei                |
|  | im Erweiter                                             | ungsmenü anz       | eigen   |            | Nei                |
|  |                                                         |                    |         |            |                    |

Hier stellen wir das "Flashwerkzeug" auf "recovery". Mit "grün" Speichern.

14

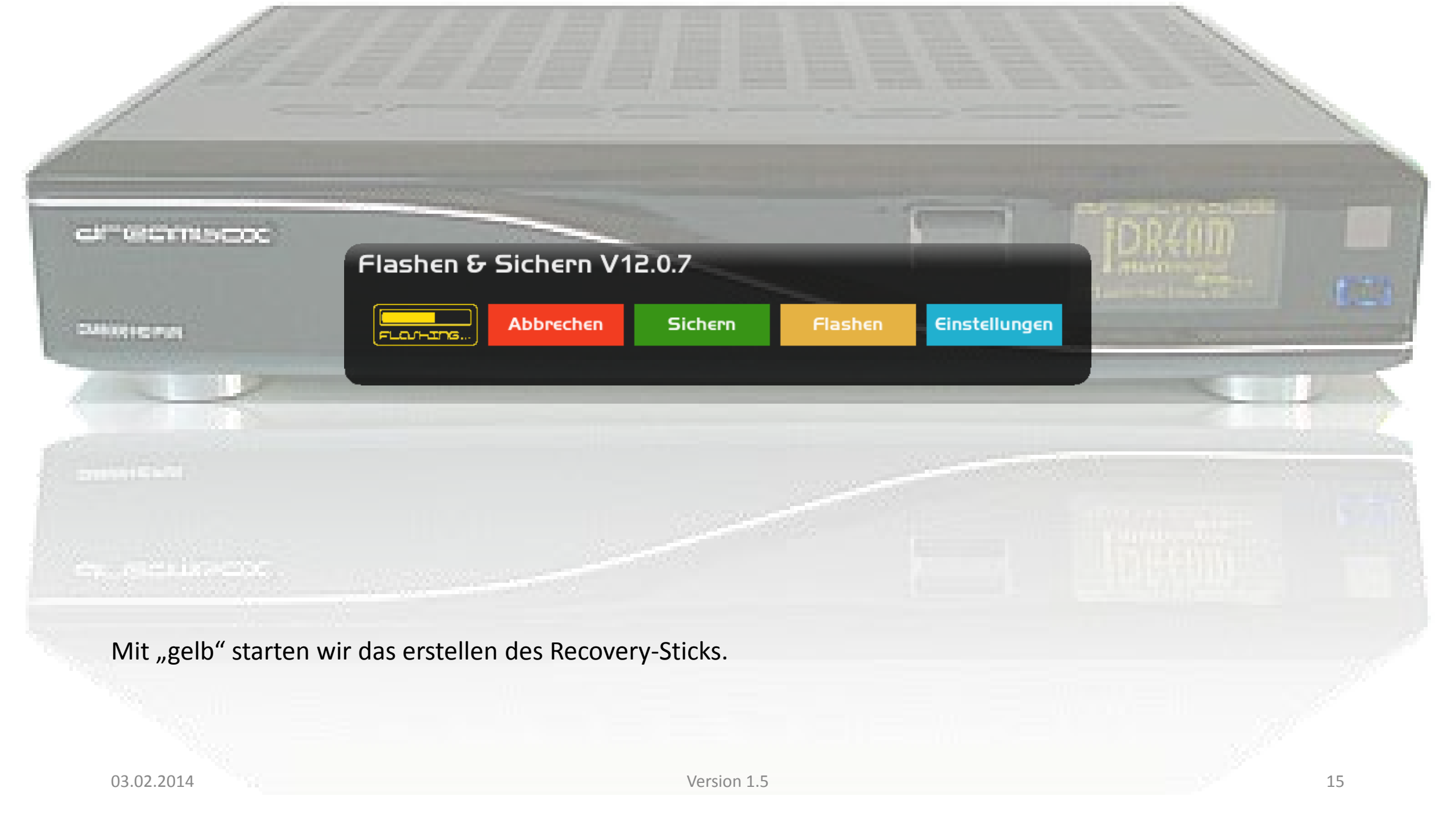

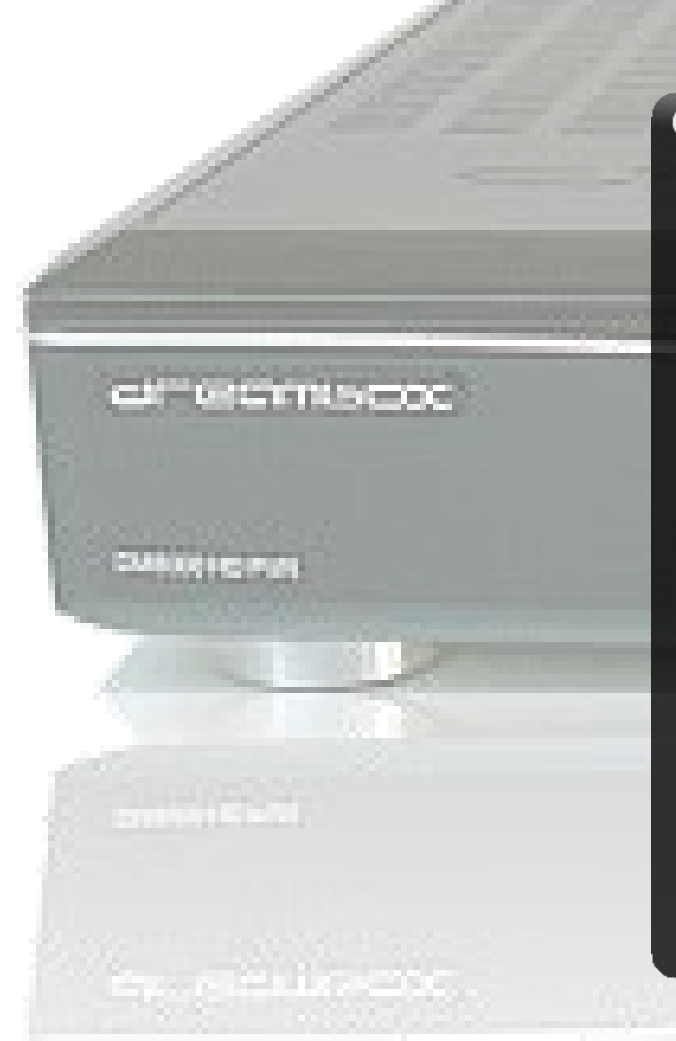

#### Eingabe

Wählen Sie ein NFI-Image zum Flashen

OE-exp-dm8000-2013-10-12-17-41 OE-exp-dm8000-2014-01-05-18-39 OE-exp-dm8000-2014-01-12-12-08 OE-exp-dm8000-2014-01-12-12-08 OE-exp-dm8000-2014-01-12-12-09 OE-exp-dm8000-2014-01-12-16-09 OE-exp-dm8000-2014-01-13-19-25 OE-exp-dm8000-2014-01-13-21-19 OE-exp-dm8000-2014-01-14-14-37 OE-exp-dm8000-2014-01-14-14-37

OE-exp-dm8000-2014-01-16-11-48

Hier wählen wir das zuvor erstellte Image aus. Mit "ok" weiter.

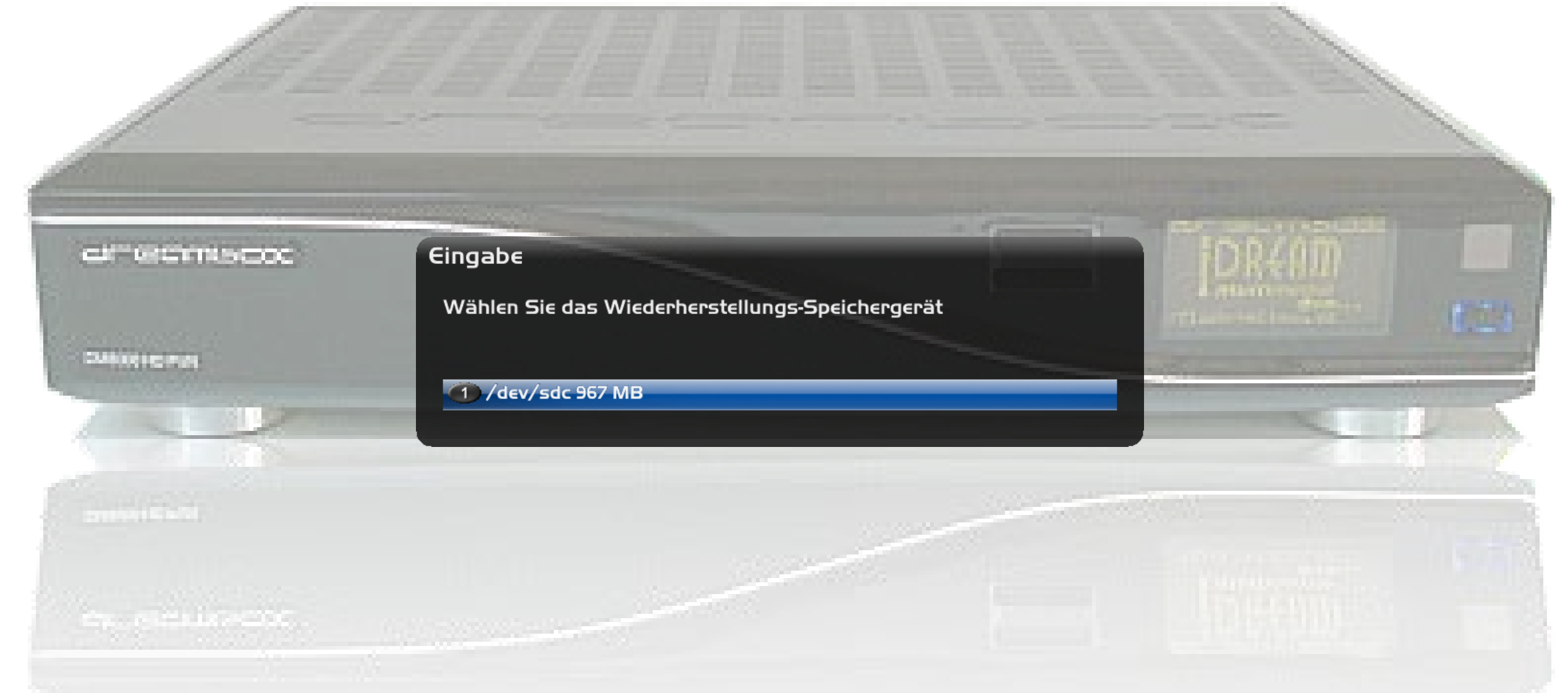

Hier wählen wir den USB-Stick aus. Muss man aufpassen wenn man mehrere angeschlossen hat. Mit "ok" weiter.

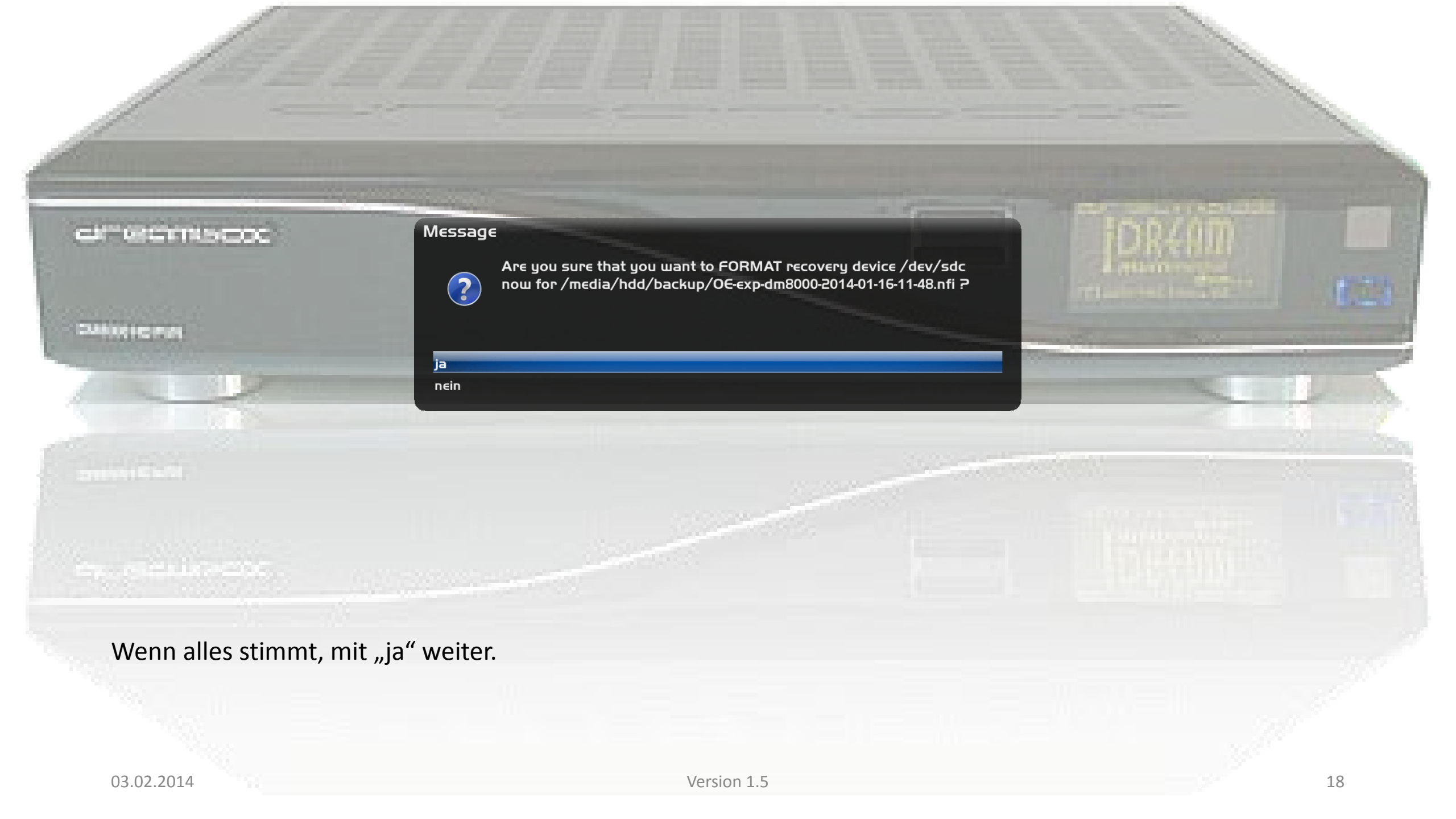

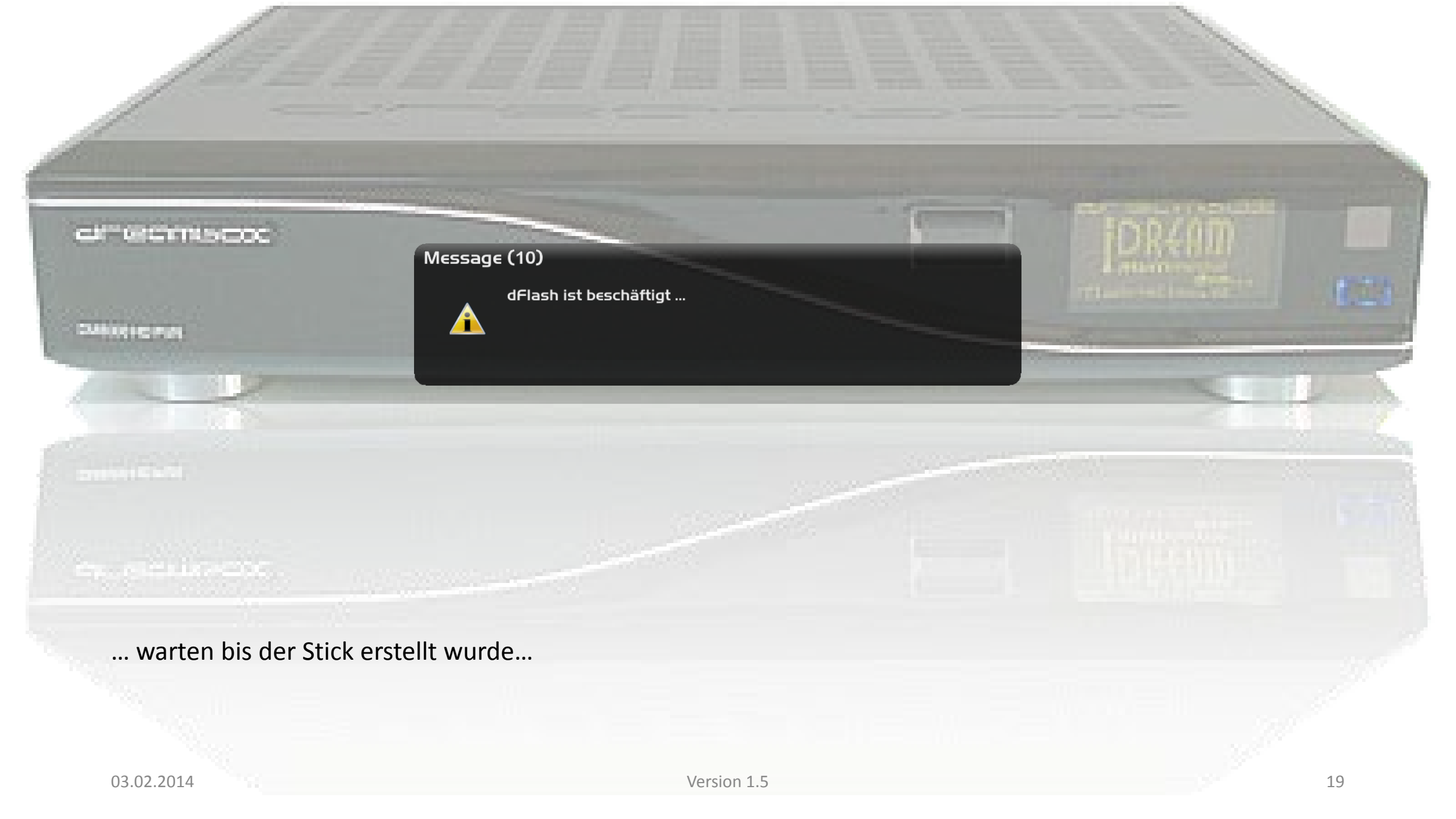

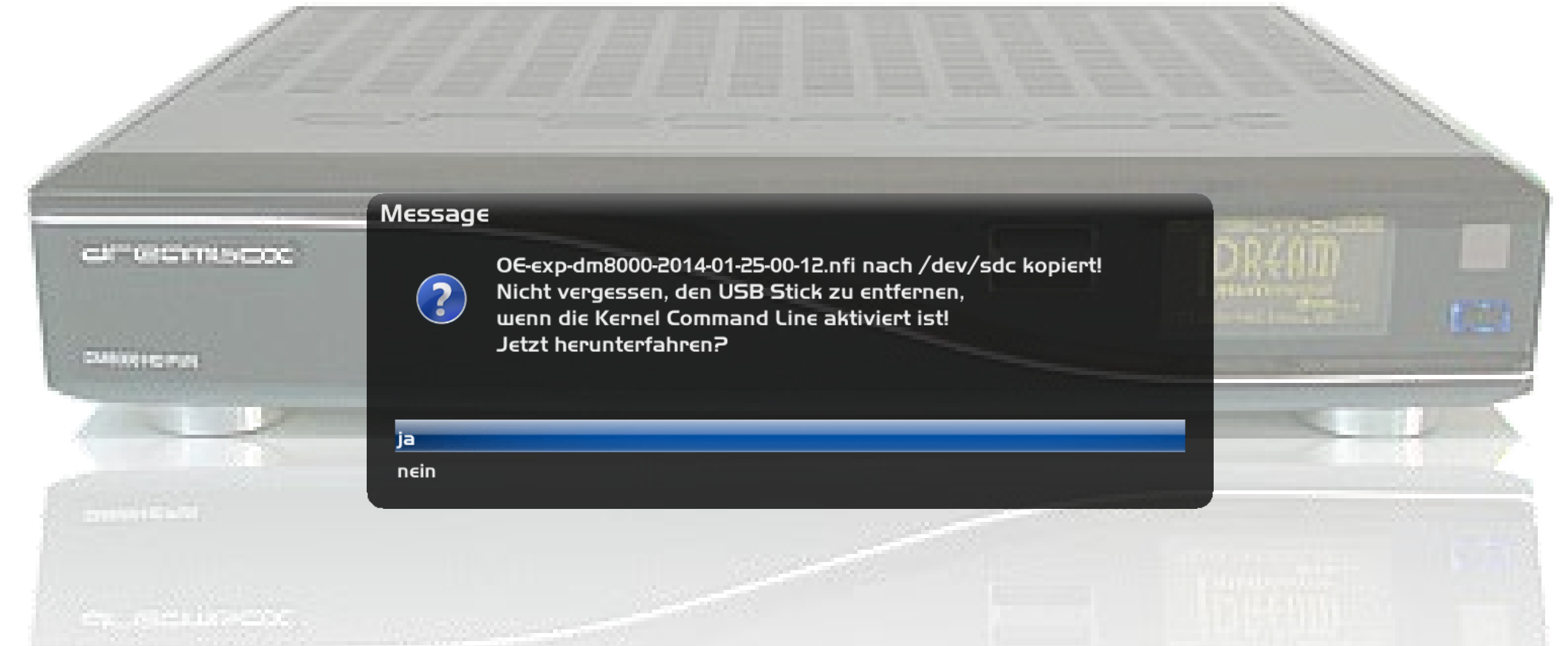

Nun sollte der Recovery-Stick fertig sein. Um Probleme mit dem Mount-Manager zu vermeiden, am besten jetzt die Dreambox mit "ja" herunter fahren, und den Stick entfernen. Wenn ihr die Dreambox nicht Ausschalten wollen, wählen wir hier "nein".

### Fertig!

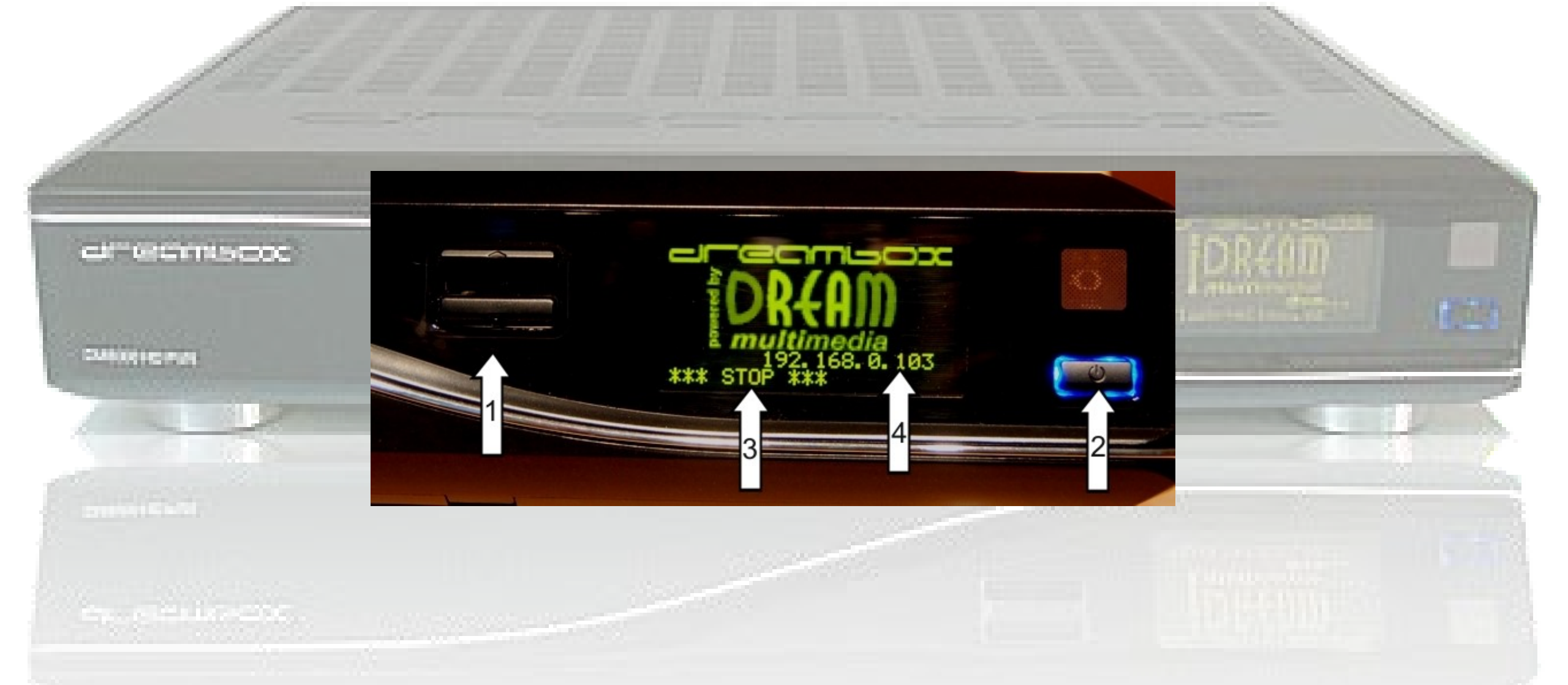

Wenn wir jetzt vom Recovery-Stick Flashen wollen, schalten wir die Dreambox zuerst mal ganz aus. Dann stecken wir den Recovery-Stick ein.

Jetzt drücken wir bei der 8000er die "down (1)" und bei der 800er die "power (2) Tasten und halten diese gedrückt und schalten die box ein. Wir halten die Taste gedrückt bis folgendes Bild am TV zu sehen ist...

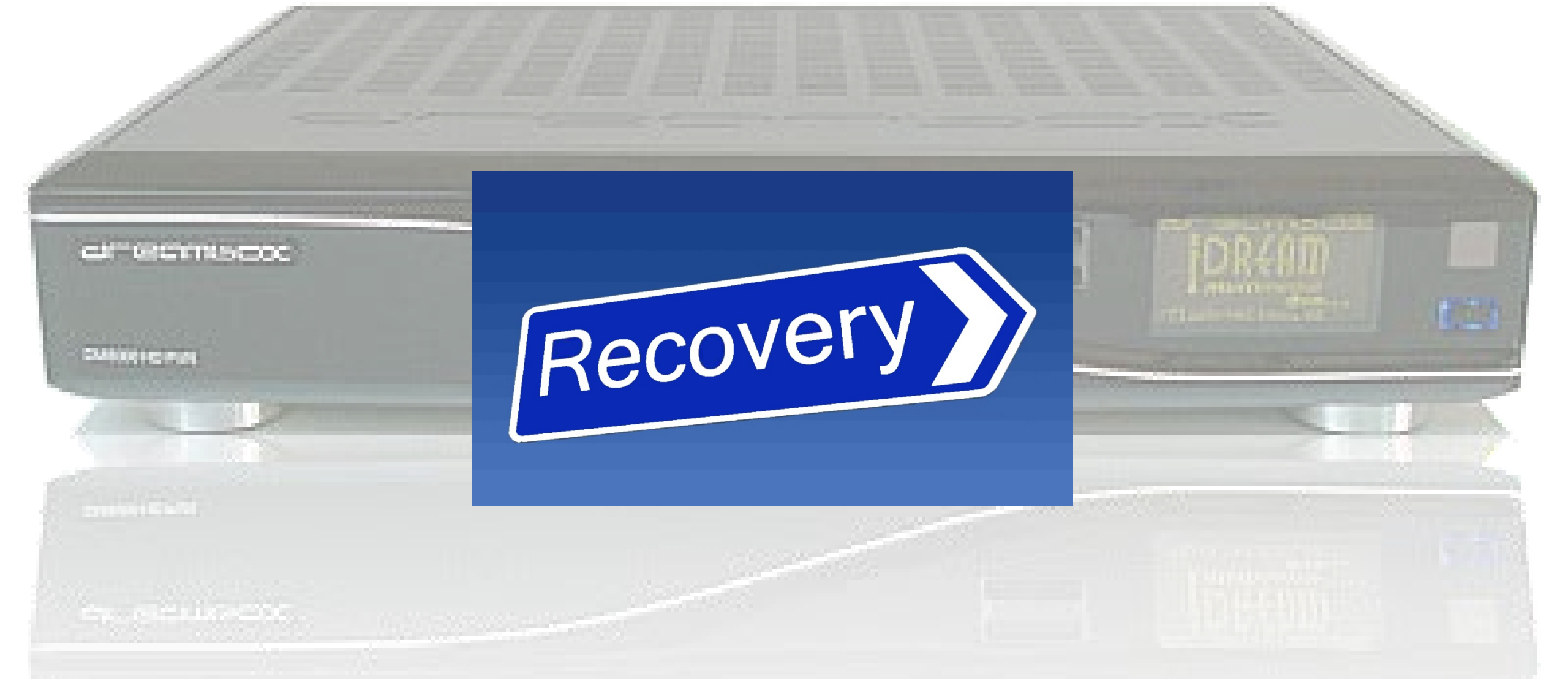

Wenn wir dieses Bild dann sehen, wir das Image vom Recovery-Stick aus geflasht. Wenn das Flashen fertig ist, kommt am TV noch "Done - Done - Done", und die Dreambox geht aus. Danach den Recovery-Stick entfernen und die Dreambox wieder einschalten.

| And the second second se | Drea                                                                | mbox ADVANCED SETUP UTILITY                                    | Contraction of the second second                                                                                                    |
|----------------------------------------------------------------------------------------------------|---------------------------------------------------------------------|----------------------------------------------------------------|----------------------------------------------------------------------------------------------------|
| ar econscoc                                                                                                    | Boot Order                                                          | Boot Exit                                                      | DR4AM                                                                                                    |
|                                                                                                    | Enable Prerun<br>Try Default Boot Sources                           | LENABLED 1<br>LENABLED 1                                       | The second second secon |
| CMBROND PURE                                                                                                    | Primary Boot Source<br>Secondary Boot Source                        | flash [ ]<br>tftp [ ]                                          |                                                                                                    |
| La contraction of the second second se | Alternate Boot Sources                                              |                                                                |                                                                                                    |
|                                                                                                    | Alternate Boot Source 1<br>Alternate Boot Source 2                  | tftp [ ]<br>usb [/autoexec_dm8000.bat ]                        |                                                                                                    |
| and the second second se | Change Command Line<br>Kernel Command Line                          | [DISABLED]<br>[console=ttyS0,115200 ip=dhcp ubi.mtd=root root] | and the second                                                                                                    |
| and the second second second second second second second second second second second second second second second                                                                                                    | Poweron Behaviour<br>Powerstate after AC loss<br>Enable USB support | always on<br>[DISABLED]                                        |                                                                                                    |
| Conception of the second second                                                                                                    |                                                                     |                                                                |                                                                                                    |

Wenn das "Done - Done - Done" nicht kommt, und die Dreambox auch nicht aus geht, wurde das Image wahrscheinlich nicht geflasht. In diesem fall bitte im BIOS nachsehen, dass "Change Command Line = DISABLED" eingestellt ist.

|               | HP USB Disk Storage Format Tool V2.2.3                                                                                             |     |   |
|---------------|----------------------------------------------------------------------------------------------------|-----|---|
|               | Device<br>USB Flash Disk 1100 (968 MB) (J:\)                                                                                       |     | - |
|               | File system FAT32                                                                                                    |     |   |
| comercine coc | RECOVERY<br>Format options                                                                                                    | IDR |   |
| CANNELSTON    | <ul> <li>Quick Format</li> <li>Enable Compression</li> <li>Create a DOS startup disk<br/>using system files located at:</li> </ul> |     |   |
|               |                                                                                                    |     |   |
| CONTRACTOR OF | Start Close                                                                                                    |     |   |
|               |                                                                                                    |     |   |

Sollte der Stick nicht booten, den Stick mit dem <u>HP-Tool</u> Formatieren und danach nochmal mit dFlash versuchen!

Starten wir das HP USB Disk Storage Formate Tool und stellen es so ein. Dann drücken wir "Start" und warten bis der Stick fertig ist (dauert etwas).

03.02.2014

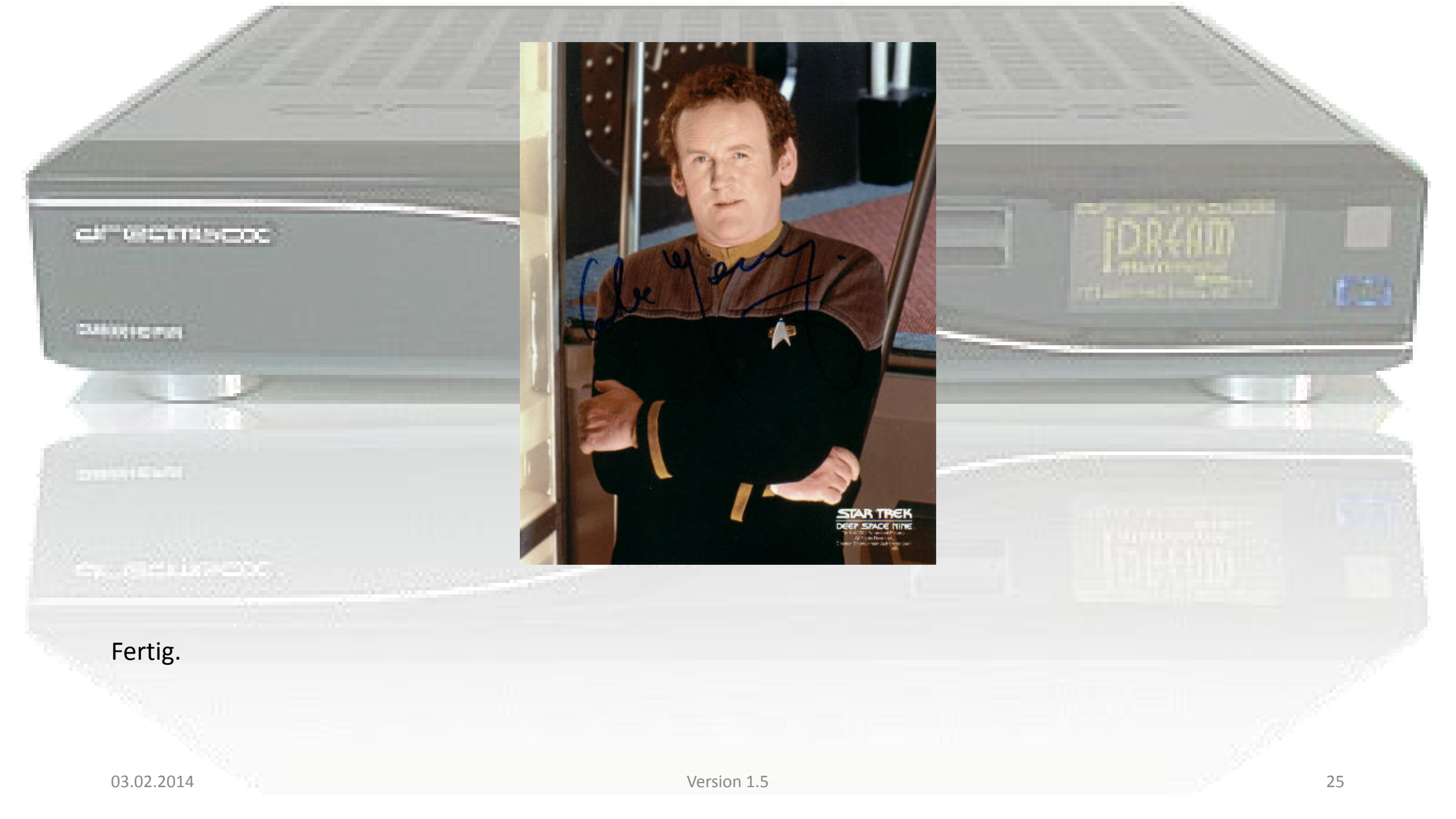